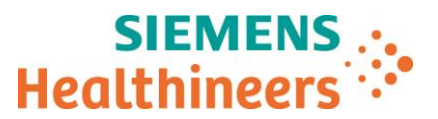

Siemens Healthcare GmbH, SHS DI CT QT, Siemensstr. 1, 91301 Forchheim

Para todos os usuários dos seguintes produtos de software:

SOMATOM Confidence SOMATOM Definition Edge SOMATOM Definition Edge Plus SOMATOM Definition AS com syngo.CT VB20A\_SP5 Nome<br/>DepartamentoRaul Vaz de Paula / Andressa Segeti<br/>SHS AM LAM BRA CS SO CCCTelefone<br/>E-mail0800 055 4838<br/>updateshealthcare.br.team@siemens-<br/>healthineers.comDataNovembro de 2021

Aviso para o cliente CT067/21/S

## Aviso para o cliente CT067/21/S

## Assunto: Possível degradação da qualidade da imagem em aquisições de cabeça com syngo.CT VB20A\_SP5

Prezado cliente,

Esta carta tem o objetivo de informá-lo sobre uma possível degradação da qualidade da imagem em aquisições de cabeça ao usar seu equipamento de TC com o software *syngo*.CT VB20A\_SP5.

## Quando o mau funcionamento ocorre e qual é o problema?

Foi relatada uma degradação relevante da qualidade da imagem da cabeça, que depende da configuração do seu equipamento de TC e das configurações de reconstrução. O problema ocorre apenas nos casos em que um kernel H é usado em combinação com a configuração iBHC (correção de endurecimento do feixe - beam-hardening correction) "Bone" (Osso) ou "Iodine" (Iodo), o padrão para a maioria dos estudos de TC cranianos nativos. Até o momento, nenhum diagnóstico incorreto relacionado chegou ao nosso conhecimento, no en-tanto, gostaríamos de alertá-lo sobre tal degradação para evitar uma possível interpretação incorreta no futu-ro.

Tecnicamente, o problema está relacionado à chamada correção de cupping. Com o *syngo*.CT VB20A\_SP5, uma nova configuração de correção de cupping (CC = 4) foi introduzida com um algoritmo aprimorado para reduzir artefatos. Este novo algoritmo funciona corretamente para CC = 4, mas degrada inesperadamente a qualidade da imagem para os outros fatores de correção de cupping:

- CC = 0 (chamado de "Standard" (Padrão) na configuração específica do aplicativo)
- CC = 1
- CC = 2

Siemens Healthcare GmbH Gestão: Bernhard Montag, Diretor; Darleen Caron, Jochen Schmitz, Christoph Zindel

Diretor do Conselho Fiscal: Ralf P. Thomas Sede social: Munique, Alemanha; Registro comercial: Munique, HRB 213821 № Reg. WEEE DE 64872105 Siemensstr. 1 91301 Forchheim Alemanha Tel.: +49 (9191) 18 0 siemens-healthineers.com

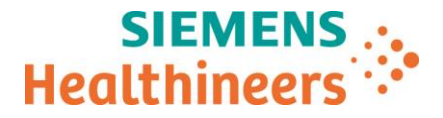

Na Figura 1 abaixo, o problema (áreas estendidas hiperdensas) pode ser visto na imagem superior esquerda (A). Para uma comparação direta, a situação também é mostrada para uma reconstrução correta com base nas configurações

- CC = 0 / < SP5 (superior direita): (B)
- CC = 1 / < SP5 (inferior esquerda): (C)
- CC = 4 / SP5 (inferior direita): (D)

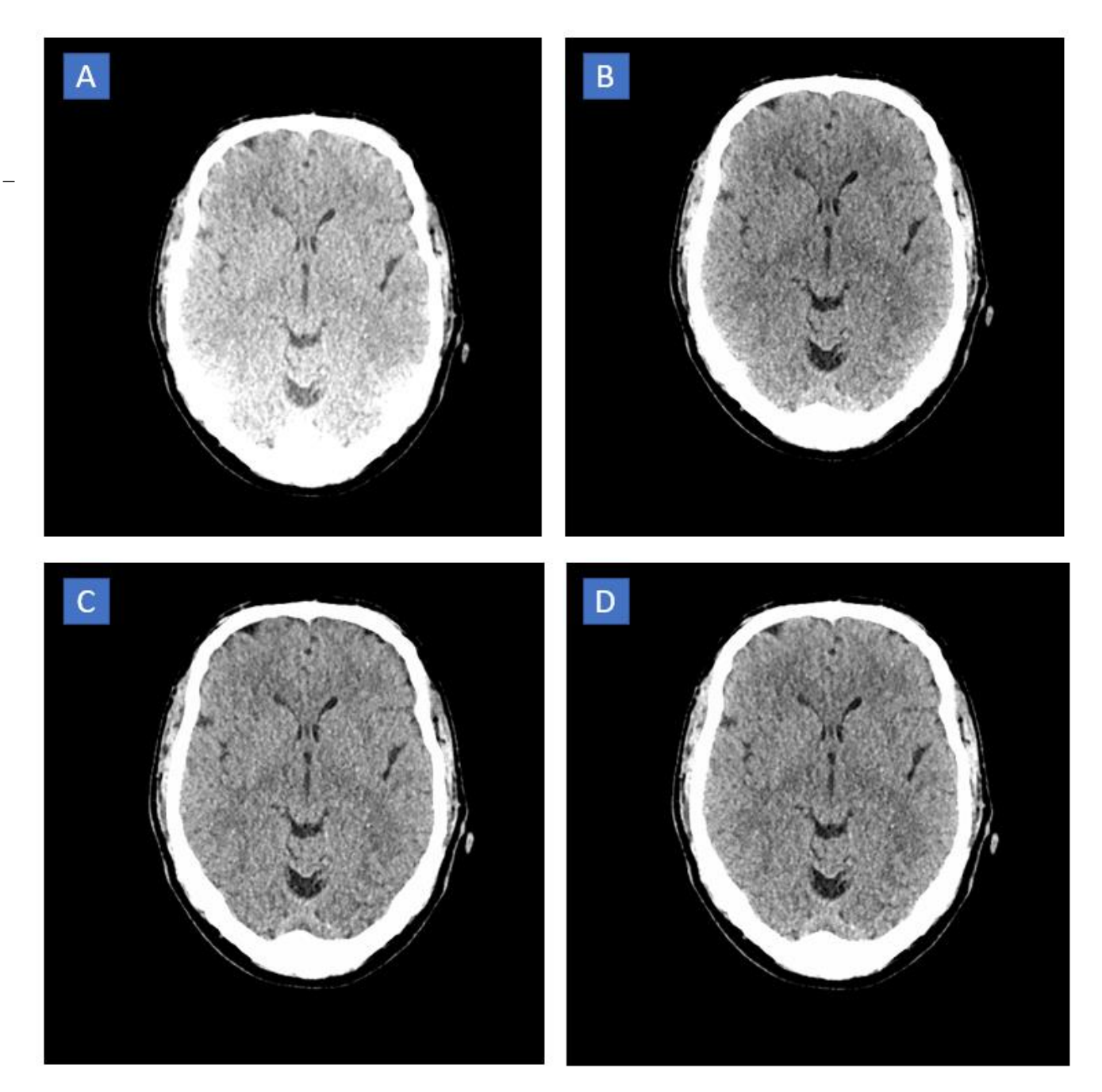

**Figura 1:** Imagens de amostra de uma aquisição de TC craniana nativa com kernel de reconstrução Hr38 e iBHC = Bone (Osso):

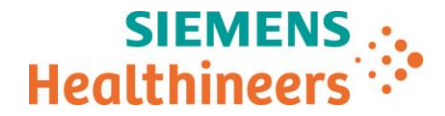

(A): qualidade de imagem degradada com CC = 0, SP5
(B): qualidade de imagem normal com CC = 0, < SP5</li>
(C): qualidade de imagem normal com CC = 1, < SP5</li>
(D): qualidade de imagem normal com CC = 4, SP5

# Como o usuário pode ajudar a evitar o problema?

O problema é um efeito apenas da reconstrução e os dados brutos em si não são afetados. Uma nova aquisição não é necessária. Em vez disso, os dados podem ser reconstruídos novamente com a nova configuração de correção de cupping CC = 4.

Em qualquer caso, para evitar possíveis erros de diagnóstico, é obrigatório fazer a alteração para a nova configuração de correção de cupping CC = 4 imediatamente, reiniciar o aplicativo e (se aplicável) reconstruir os dados brutos novamente.

A configuração de correção de cupping CC = 4 é um desenvolvimento adicional de CC = 1: a impressão da imagem é muito semelhante à configuração CC = 1, mas uma melhoria importante reduz possíveis artefatos. Para clientes que costumam usar CC = 0 e CC = 2 em vez de CC = 1, a impressão da imagem com CC = 4 será diferente daquela a que estão acostumados.

Observe que o uso da correção de cupping CC = 4 pode causar números de TC ligeiramente alterados de materiais ou tecidos corporais não equivalentes à água em reconstruções com kernels H e iBHC habilitado (ou seja, configuração "Bone" (Osso) ou "Iodine" (Iodo)) em comparação com os resultados obtido com as configurações CC = 0, 1 ou 2. Para qualquer interpretação quantitativa de números de TC, por exemplo, o mapeamento de UH para densidade de elétrons, uma recalibração é necessária.

Veja abaixo uma descrição detalhada de como alterar a correção da cupping:

- 1) Certifique-se de que nenhum paciente esteja aberto na Chronicle (Lista de execução). Se um paciente ainda estiver aberto, feche-o antes de prosseguir!
- 2) Selecione Options → Service → Local Service (Opções > Serviço > Serviço local)

A janela Local Service (Serviço local) aparece:

\_

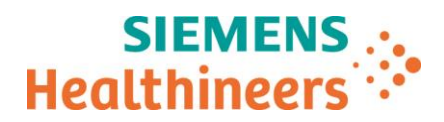

| 🧟 Siemens Healthcare Service Software - Internet Explorer provided by Siemens Healthcare GmbH 💦 💷 💌                                                                                                    |
|----------------------------------------------------------------------------------------------------|
| SIEMENS                                                                                                    |
| Authentication                                                                                                    |
| Service Software                                                                                                    |
| SOMATOM Definition                                                                                                    |
| Somaris/7 syngo CT VB20A                                                                                                    |
| Please enter Service Key                                                                                                    |
| ОК                                                                                                    |
| Upload / Enter new Service Key                                                                                                    |
| "The Service Software" you are trying to access is protected by copyrights and may only be used by authorized users within the scope of the<br>authorization. We reserve all our rights in the event of any unauthorized use of the Software. Authorization can be acquired by entering into a<br>If you wish to enter into a licence agreement allowing services to be performed on this system under use of the Software, please contact your<br>local Siemens Service Organisation for further information. In case you have questions, please contact your local Siemens Service Organisation for further information. |
|                                                                                                    |
|                                                                                                    |
|                                                                                                    |
|                                                                                                    |
| Copyright ® Siemens Healthcare GmbH 2019. All rights reserved. The use of this software without a valid license is prohibited.                                                                                                    |

- 3) Clique em OK <u>sem</u> inserir uma chave de serviço
- 4) Clique em Configuration (Configuração) e altere a configuração conforme descrito

A janela de configuração aparece:

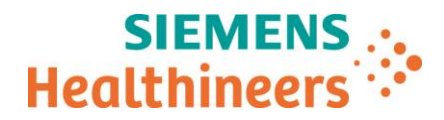

| 🥖 Siemens Healthca                                               | re Service Software - Internet Explorer pro                       | vided by Siemens Healthcare GmbH              |
|------------------------------------------------------------------|-------------------------------------------------------------------|-----------------------------------------------|
| Configuration                                                    | Service Key Expiry Date:                                          | Reports Home Help Logout                      |
| System Options                                                   | Application Specific Configuration                                |                                               |
| -Local Host                                                      | View Direction Head                                               | Cranial     Caudal                            |
| Site Info<br>TCP/IP LAN<br>Machine                               | View Direction Body                                               | Cranial     D     Caudal                      |
| Application A                                                    | Topo Angle Lateral                                                | ●0 ○180                                       |
| Maintenance<br>Users<br>MonitorType                              | Preferred ECG Color Coding                                        | ● IEC/Europe ○ AHA/US                         |
| - Security<br>Settings                                           | Display Patient Name on Gantry Panel                              |                                               |
| - Service<br>SRS<br>Mail                                         | Use RequestedProcedure as StudyDescription<br>in SingleStudy mode |                                               |
| FTP<br>AutoTransfers<br>Eventlog                                 | Cupping Correction                                                | Standard 1 2 3 4 Examples                     |
| Licensing<br>Anytime Software U <sub>l</sub><br>Factory          | Dose Alert Password<br>(6 Characters)                             | Allowed Characters:<br>[A-Z],[a-z],[0-9],[_]. |
| Escalation<br>Helix                                              | Enter Password<br>Repeat Password                                 | 1:<br>1:                                      |
| General<br>Character Set                                         | Scan Protocol Password<br>(6 Characters)                          | Allowed Characters:                           |
| Structured Reports<br>Network Nodes<br>Incoming Nodes            | Enter Password                                                    |                                               |
| - System Mgmt<br>Master                                          | TeemDley receiver                                                 |                                               |
| Agent Controls<br>- Applications<br>Pat. Registration            | reaminay receiver                                                 |                                               |
| Viewer<br>CorRea<br>MPPS<br>Worklist Results<br>sunno Task Cards |                                                                   | C                                             |
| ready                                                            |                                                                   | Finish Save                                   |

- A. Selecione **Application** (Aplicação)
- B. Selecione "4" para a correção de cupping
- C. Clique no botão Save (Salvar) Após alguns segundos, uma janela com a mensagem "Site data successfully saved" (Dados do local salvos com sucesso) aparece → Clique em OK
- D. Clique no botão Home (Início) Após alguns segundos, uma janela com a mensagem "a restart of application SW" (um reinício do software do aplicativo) aparece. → Clique em OK

Resultado: seu sistema será reiniciado automaticamente. A mudança de correção de cupping estará ativa após a reinicialização.

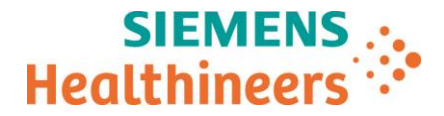

## Como o problema será resolvido permanentemente?

Estamos trabalhando com alta prioridade em uma solução para a degradação descrita.

A sua organização de assistência técnica local entrará em contato com você em tempo hábil para agendar uma data apropriada para a instalação da solução, que será fornecida gratuitamente.

Agradecemos sua colaboração com esse Aviso e solicitamos que instrua imediatamente sua equipe em conformidade. Certifique-se de que esse Aviso para o cliente seja colocado nas Instruções de uso do dispositivo médico. Sua equipe deve estar ciente dessa questão até que a solução tenha sido implementada.

Caso tenha vendido seu sistema e/ou caso ele não esteja mais em sua posse, solicitamos que você encaminhe imediatamente este Aviso para o novo proprietário do sistema. Informe-nos também sobre a identidade do novo proprietário do sistema.

Caso tenha alguma dúvida não resolvida ou precise de suporte técnico, entre em contato com os especialistas de aplicações locais ou com sua organização local de assistência técnica/vendas.

Atenciosamente,

#### Informaçõs de Registro ANVISA

| Número de Registro | Nome Comercial                                                    |
|--------------------|-------------------------------------------------------------------|
| 10345162342        | Equipamento de Tomografia Computadorizada SOMATOM Edge Plus       |
| 10345162083        | Equipamento de Tomografia Computadorizada SOMATOM Confidence      |
| 10345161989        | EQUIPAMENTO DE TOMOGRAFIA COMPUTADORIZADA SOMATOM DEFINITION EDGE |
| 10345161981        | SOMATOM DEFINITION AS                                             |